# インターネットロ座振替登録手順書

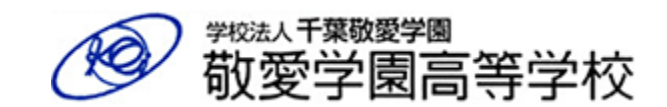

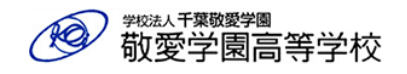

本登録は、3つのサイトを経由して登録する形になります。

登録の流れは、以下の通りとなります。

| 1 | 本校サイト<br>(本校口座登録専用サイト)      | 授業料口座振替申込ページ(新規登録用)にアクセスし、ログ<br>インする | P.03 |
|---|-----------------------------|--------------------------------------|------|
| 2 | 本校サイト<br>(本校口座登録専用サイト)      | 申込情報を入力する                            | P.05 |
| 3 | SMBCサイト<br>(口座振替受付サービス)     | 金融機関の選択、口座情報の入力                      | P.08 |
| 4 | 金融機関サイト<br>(登録する口座の金融機関サイト) | 口座情報の入力後、本人確認・認証を行います                | P.12 |
| 5 | SMBCサイト<br>(口座振替受付サービス)     | SMBCファイナンスサービスのサイトへ遷移します。            | P.15 |
| 6 | 本校サイト<br>(本校口座登録専用サイト)      | 敬愛学園高等学校のサイトへ遷移します。<br>これで手続きが完了です。  | P.16 |

1. 申込ページにアクセス

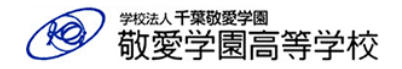

### 学校法人千葉敬愛学園

敬愛学園高等学校 授業料口座振替申込ページ

### ●注意事項(必ずお読みください)

#### 1.利用可能な金融機関等について

利用可能な金融機関および登録可能時間等は、こちらのページをご確認ください。 (注意) 一覧には「ゆうちょ銀行」の記載がありますが、本校では「ゆうちょぉに」は利用できません。ご了承ください。

※ 各金融機関WEBサイトの利用可能時間は、予告なく変更となる場合があります。詳細は、各金融機関WEBサイトでで確むとざさい

※「利用可能金融機関一覧」に記載のない金融機関では、インターネットでの申込はできませんが、書面での申込は可能な場合がござい ます。ご希望の場合は本校事務室へお問い合わせください。(全国の農業協同組合、全国の漁業協同組合、一部の信用組合は書面での申込 が可能です。但し、書面での手続きは時間を要しますので、事務室にお早めにご連絡ください。)

#### 2. 登録口座についての注意点

・ゆうちょ銀行は本校では利用できません。それ以外の金融機関で登録してください。

・原則として、保護者様の口座にしてください。(法人口座の登録はできません)

 ご登録いただいた口座は、就学支援金の返金や修学旅行積立金の残金など、学校からの振込時にも利用しますので、入金がで きない口座は登録しないようにしてください。

中 略 上記の注意事項を確認し、同意いただける場合はチェックボックスに図してください。 □ 同意します。  $(\mathbf{2})$ 次へ准す: ※申込手続には、受験番号の入力が必要です。

### ① 敬愛学園高等学校授業料口座振替申込 ページ(新規登録用)にアクセスする。

新規登録ページのURL、QRコードは、入学手続関係書類 (水色の封筒)に同封した「授業料等振替口座イン ターネット登録のお願い にありますので、そちらをご確 認のうえ、アクセスしてください。

### 利用可能な金融機関や登録可能時間は、こちらから確認 してください。

### ※ ゆうちょ銀行は選択できません。

※ 農業協同組合を希望する場合は、書面での手続きになりま す。希望される場合、手続きに時間を要しますため、お早 目に事務室にお電話ください。

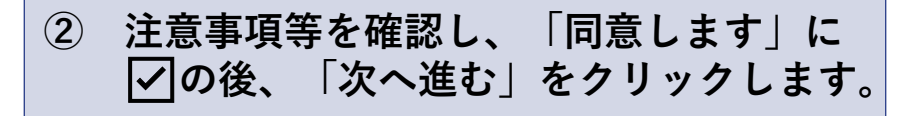

1. 申込ページにアクセス

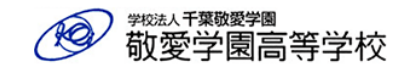

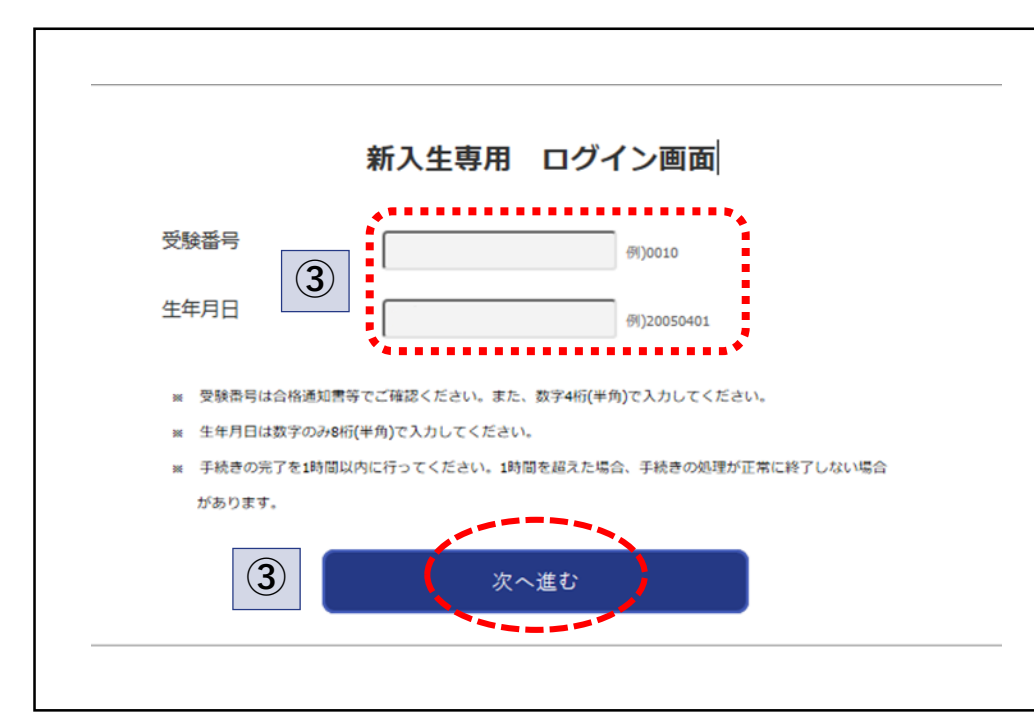

| 3 | 「受験番号」 | 「生年月日」 | を入力し、 |
|---|--------|--------|-------|
|   | 「次へ進む」 | をクリックし | ます。   |

| 受験番号 | (数字4桁)         |
|------|----------------|
| 生年月日 | (西暦4桁+月2桁+日2桁) |

| 登録注意事項                                                                                                    | 登録に必要になるもの                                                                                                    |
|----------------------------------------------------------------------------------------------------|----------------------------------------------------------------------------------------------------|
| <ul> <li>・原則として、保護者様の口座にしてください。</li> <li>・法人口座の登録はできません。</li> <li>・ご登録いただいた口座は、就学支援金の返金や修学旅行積立金の<br/>残金など、学校からの振込時にも利用しますので、入金ができな<br/>い口座は登録しないようにしてください。</li> <li>・金融機関サイトで本人確認・認証があるため、口座名義人本人が<br/>登録を行うようにしてください。</li> <li>・一連の登録作業が完了すると再度のログインは出来なくなります<br/>のでご留意ください。</li> </ul> | <ul> <li>・受験番号</li> <li>・生徒本人の生年月日</li> <li>・登録する金融機関の支店、預金種目、口座番号、口座名義人が<br/>わかるもの(通帳やキャッシュカードなど)</li> <li>・申込される方のメールアドレス</li> </ul> |

# 2. 申込情報入力

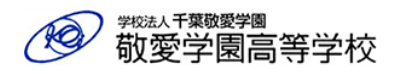

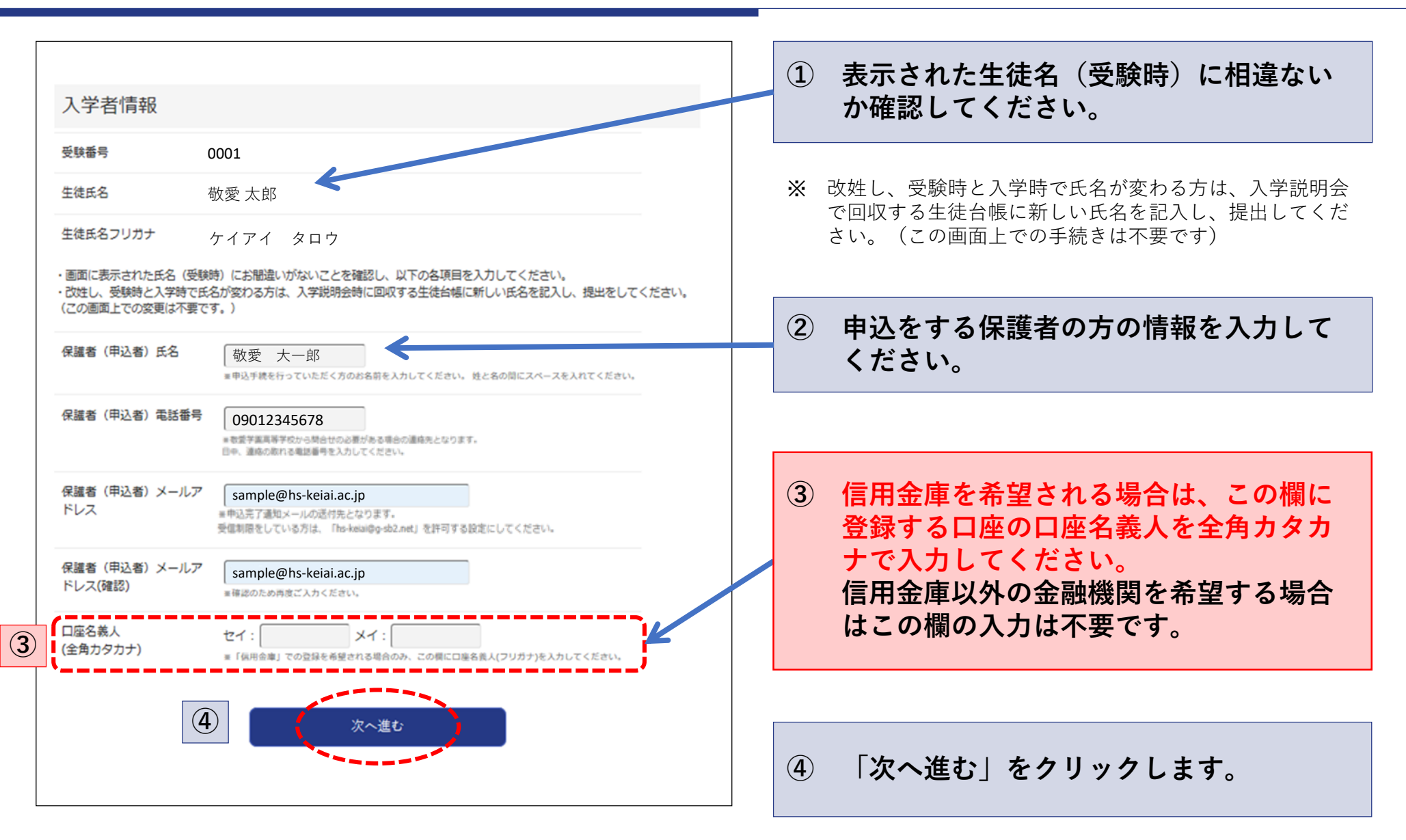

5

# 2. 申込情報入力

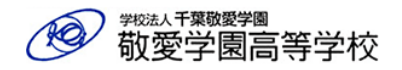

### 入力内容のご確認

入力いただいた内容にお間違いがないか確認してください。

・1つ前の画面に戻るときは画面下部の「戻る」ボタンを使用し、ブラウザの「戻る」ボタンは使用しないでください。

| 受験番号 | 0001 |
|------|------|
|------|------|

生徒氏名 敬愛 太郎

生徒氏名フリガナ ケイアイ タロウ

保護者(申込者)氏名 敬愛 大一郎

#### 保護者(申込者)電話番号 09012345678

保護者(申込者)メールアド

レス

口座名義人 (全角カタカナ)

※信用金庫希望者のみ

sample@hs-keiai.ac.jp

#### ※表示された内容にお間違いがなければ「次へ進む」を押してください。

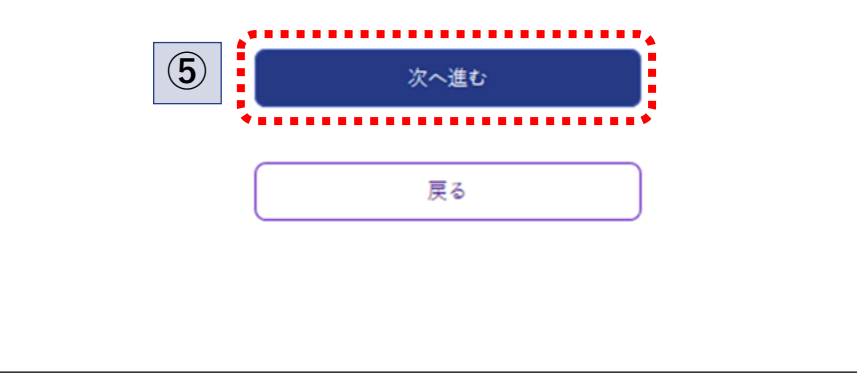

⑤ 入力内容に相違ないか確認し、「次へ進む」 をクリックします。

#### (注意)

これより先はブラウザの「←」や「<」マークで画面を戻 しますと、セキュリティ上のエラーが発生し、手続きを進 めることができません。画面を戻す場合は、必ず、画面内 にある「戻る」などのボタンを押してください。

6

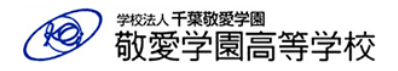

#### ここから先はSMBCファイナンスサービス(株)WEBサイトに遷移します。

登録する口座情報の入力や、金融機関の本人確認・認証がありますので、お手許に預金通帳等をご準備いただき、操作を行って ください。

この先の手続きを途中で中断された場合、正確な情報を取得できません。必ず、最後まで手続きを行ってください。 登録完了されますと、ご登録いただいたメールアドレスに申込完了通知メールが届きます。

各金融期間WEBサイトにて本人確認・認証を行った後は、必ず「収納企業へ戻る」などのボタンを押してください。押さなかった場合、申込内容が敬愛学園高等学校へ通知されず、口座振替申込の手続きが完了しません。

SMBCファイナンスサービス(株)WEBサイトへ進む

戻る

### ⑥ ここをクリックすると、外部サイト (=SMBCファイナンスサービスのサイ ト)へ遷移する旨が表示されるので、そ れをOKします。

 
 ・ 口座情報登録のため、SMBCファイナンスサービスの専用 サイトに移動します。

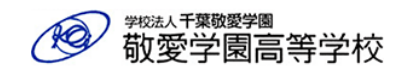

| こ利用になる金融機関を選択してください。<br>※ お支払い手続きが正しく行えませんので、ブラウザー                                                                                           | ーの「戻る」ポタンは押さないでください。                                                                                                    | 「その | 他の金融機関」                                               | を選択すると、他の金融機関                                   |
|----------------------------------------------------------------------------------------------------|----------------------------------------------------------------------------------------------------|-----|-------------------------------------------------------|-------------------------------------------------|
| 金融機関                                                                                                    |                                                                                                    | を選択 | することが出来                                               | ます。                                             |
|                                                                                                    |                                                                                                    |     | その他の金融機関の選択                                           |                                                 |
| ○ 三井住友銀行                                                                                                    | ○ みずは銀行                                                                                                    |     | 以下の方法で金融機関を検索してください。<br>※ お支払い手続きが正しく行えませんので、ブラウ      | ・ザーの「戻る」ボランは誇きないでください。                          |
| O 三菱∪FJ銀行                                                                                                    | ○ りそな銀行                                                                                                    |     | 金融機関系の最初の文字を押していただくと、下に金<br>ご利用の金融機関を送訳し、「次に進む」がタンを押し | (御養県が長-されます。<br>- べください。                        |
| ○ 埼玉りそな銀行                                                                                                    | ○ 信用金庫                                                                                                    |     |                                                       |                                                 |
|                                                                                                    | ○ その他の金融機関を検索                                                                                                    |     |                                                       |                                                 |
|                                                                                                    |                                                                                                    |     | (物)沖縄銀行→「才」                                           |                                                 |
| 決済ステーション利用者同意事項                                                                                                    |                                                                                                    |     | ● 千葉銀行                                                | ○ 千葉興業銀行                                        |
|                                                                                                    |                                                                                                    |     | ○ 中国銀行<br>○ 中型新命会界                                    | <ul> <li>○ 致月銀行</li> <li>○ 由原現行</li> </ul>      |
| ※必ずお読みください。                                                                                                    |                                                                                                    |     | ○ 中 <b>三</b> 労働血廠<br>○ 中国労働金庫                         | <ul> <li>○ 非天意11</li> <li>○ 該子意工作用総合</li> </ul> |
| 当画面は、SMBOファイナンスサービス株式会社(以下<br>店Jといいます)から預金口座短暫による代金回取代行<br>が加盟店へ預金口座短暫依頼書を提出する方法に行<br>ています。利用者が次の画面で入力する、氏名、口服<br>SMB また、NT のまでに同たのことに、たくてくた | FY弊社」といいます)の「決済ステーション」サイトです。弊社は、ショップ(以下「加盟<br>行事務の委託を受けていますが、これに付帯し、お答さま(以下「利用者」といいます)<br>だえて、利用者がインターネットにより金融機関へ口 座振替契約を申込む方法を提供し<br>室番号等の情報を加盟店に代わって受領し、金融機関に提供します。<br>→ → → → → → → → → → → → → → → → → → → |     | 0 金融电策の正沢へ至る                                          | (ビーベージ上部へ)<br>ローン2116名の                         |

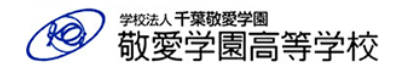

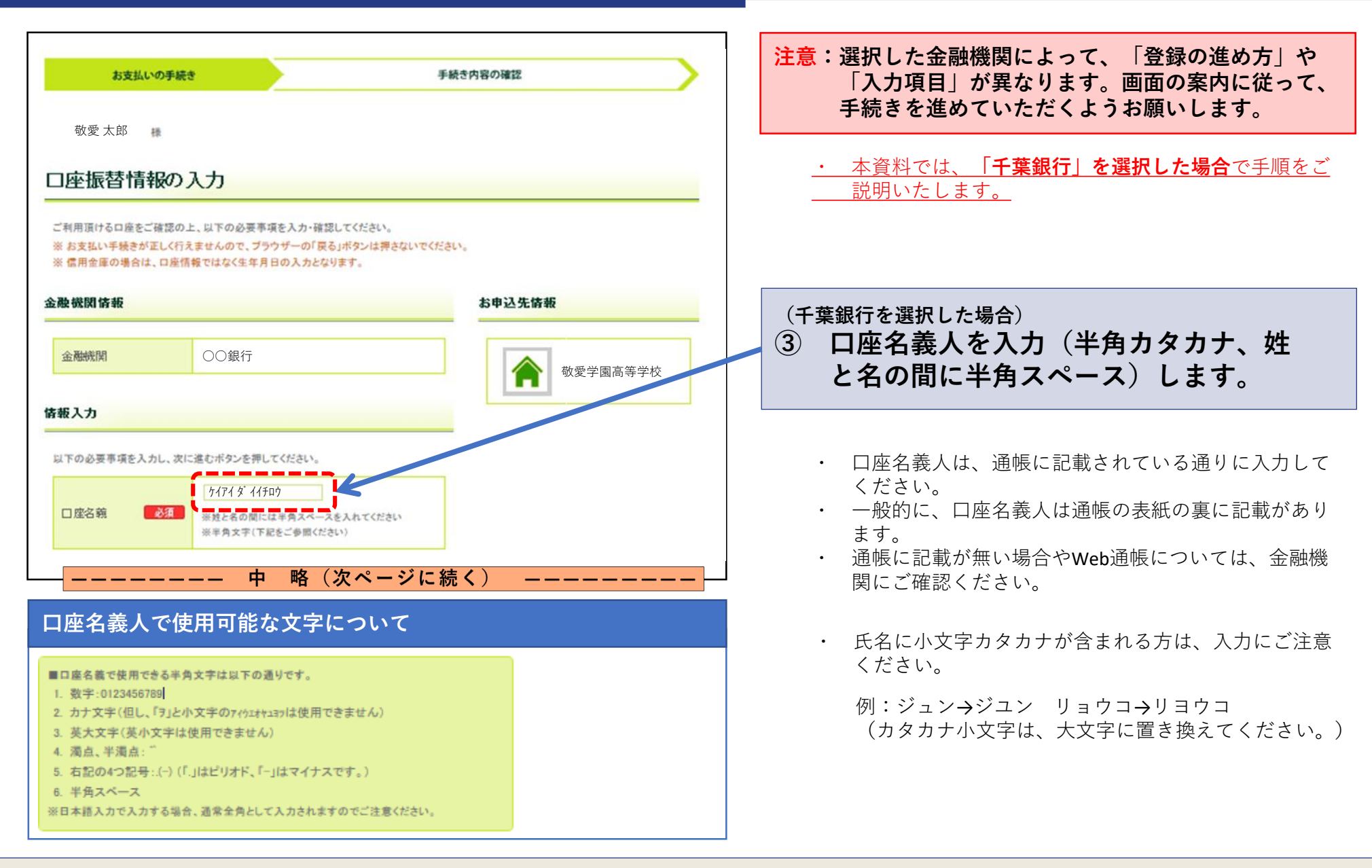

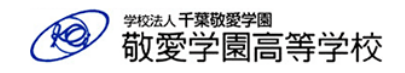

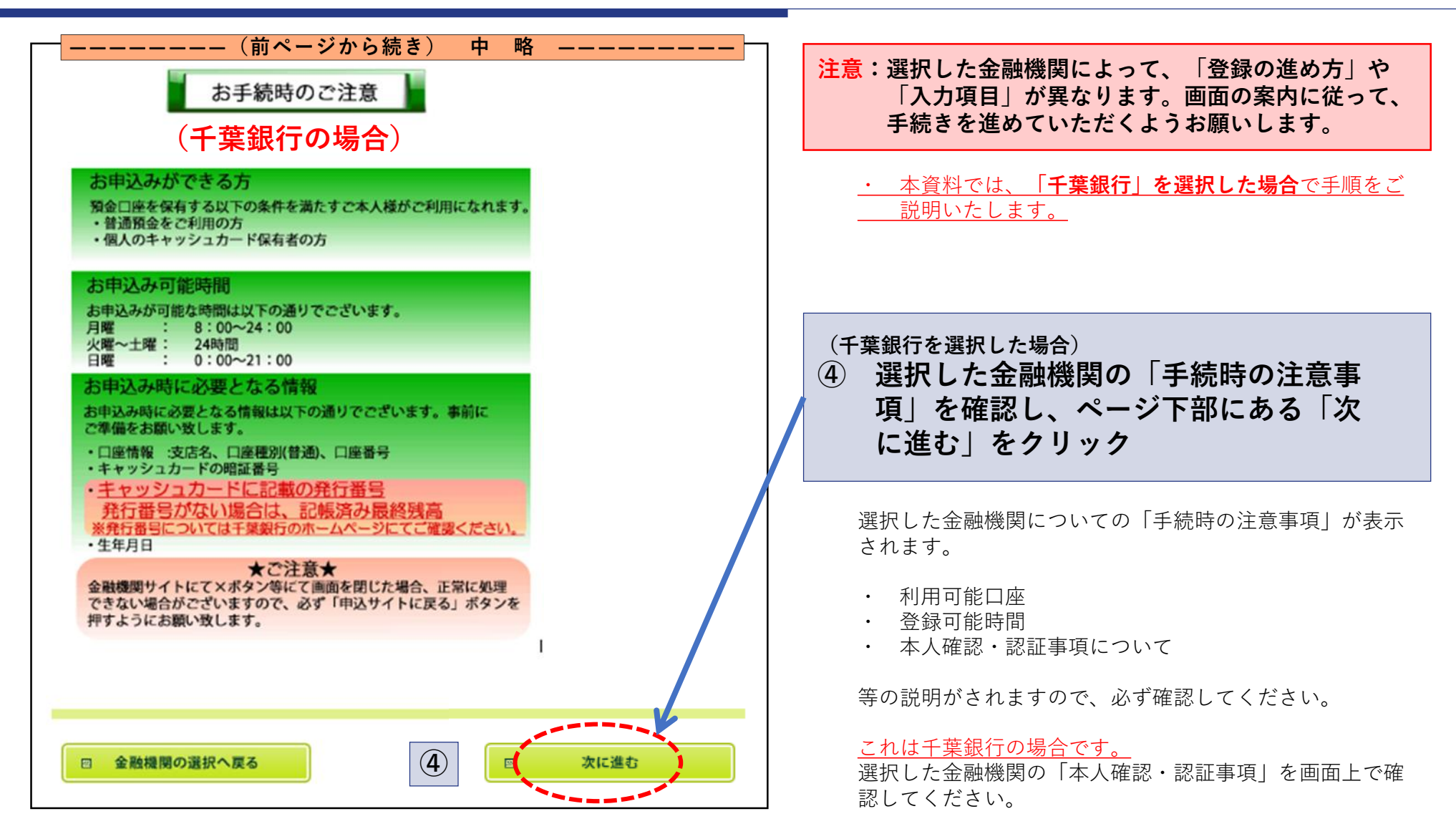

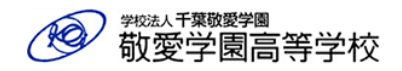

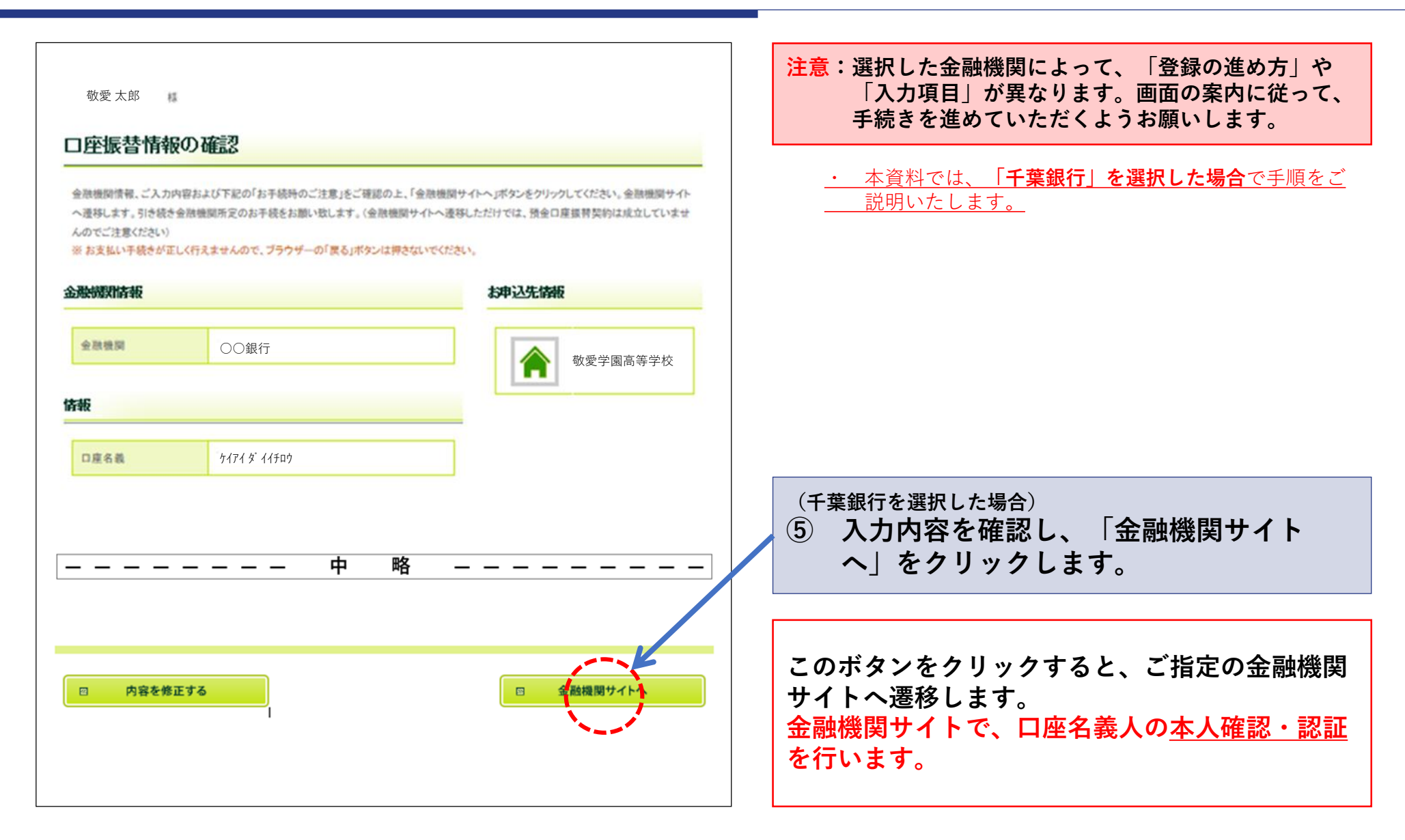

# 4. 口座情報の本人確認 (金融機関サイト)

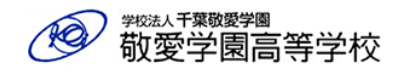

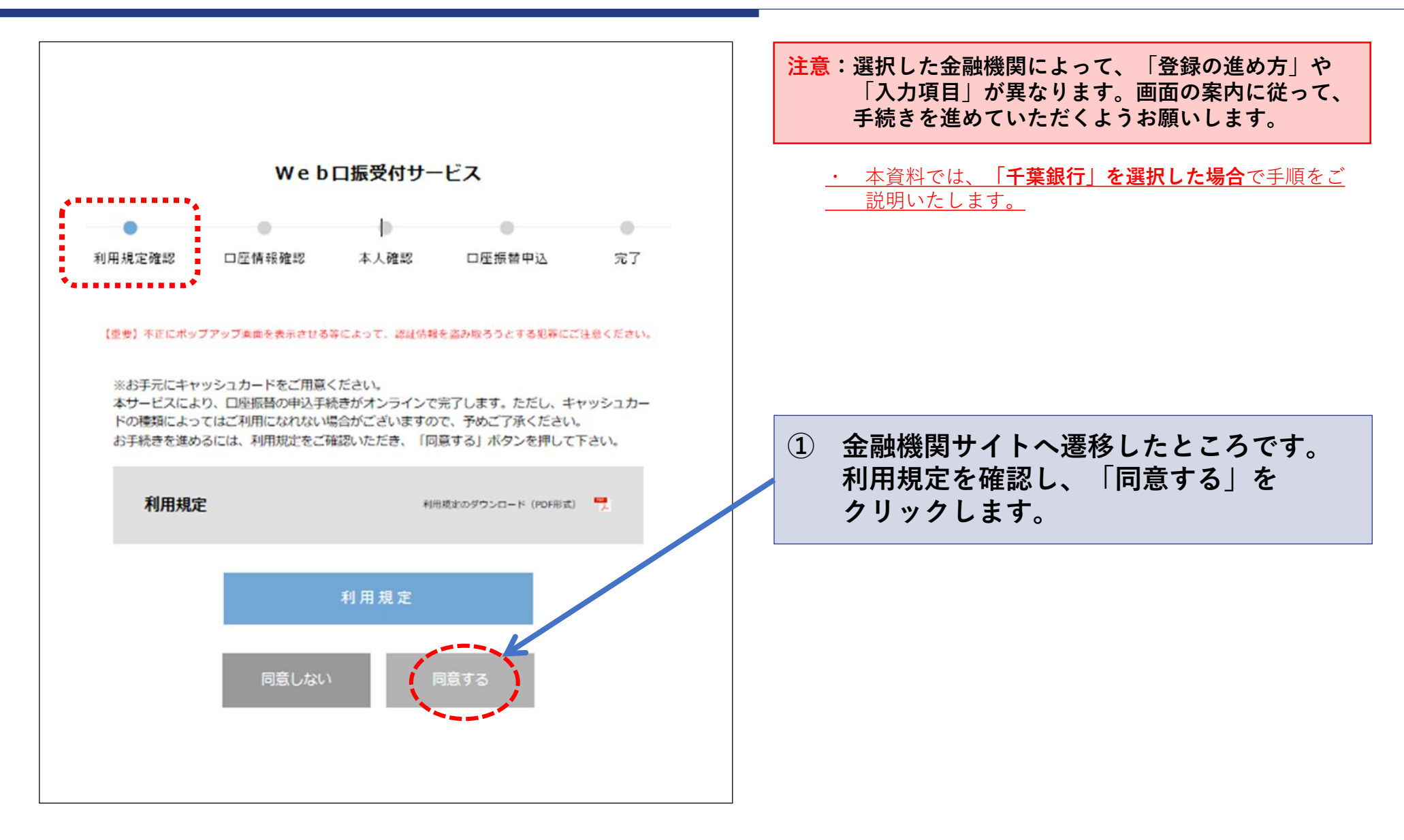

# 4. 口座情報の本人確認 (金融機関サイト)

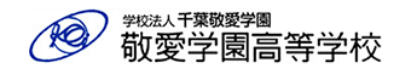

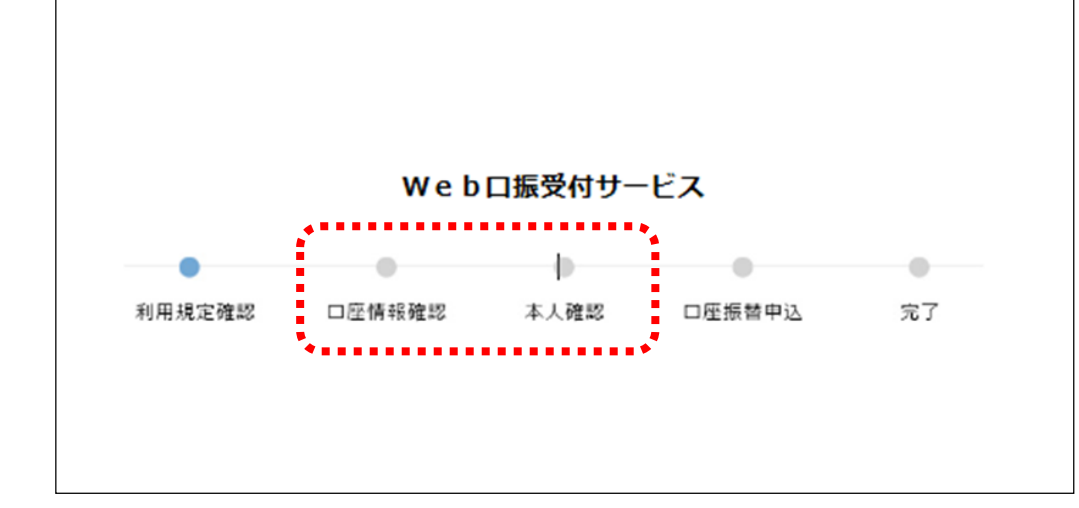

- 注意:選択した金融機関によって、「登録の進め方」や 「入力項目」が異なります。画面の案内に従って、 手続きを進めていただくようお願いします。
  - ・ 本資料では、「千葉銀行」を選択した場合で手順をご 説明いたします。

## 本人確認に必要な事項例

### (金融機関によって異なります。下記は主な例です。)

### □ 本人確認・認証事項の例

- ・キャッシュカードの暗証番号
- ・キャッシュカードの発行番号
- ・通帳記載の最終残高
- ・最新リアルタイムの口座残高
- ・口座名義人の生年月日 など
- ※ 金融機関や契約内容により認証事項は異なります。 画面上の案内に従って、入力をしてください。

② 「口座情報確認」と「本人確認」を画面 の案内に従って入力します。

登録方法は、選択する金融機関によって異なりますので、ご注 意ください。

口座情報確認と本人確認に関しては、選択した金融機関の登録 画面に沿って入力をお願いいたします。

本人確認・認証で入力した情報は金融機関システム内でのみ使 用されるものです。本校やSMBCファイナンスサービスに、これ らの情報は届きませんので、ご安心ください。

# 4. 口座情報の本人確認 (金融機関サイト)

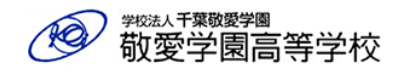

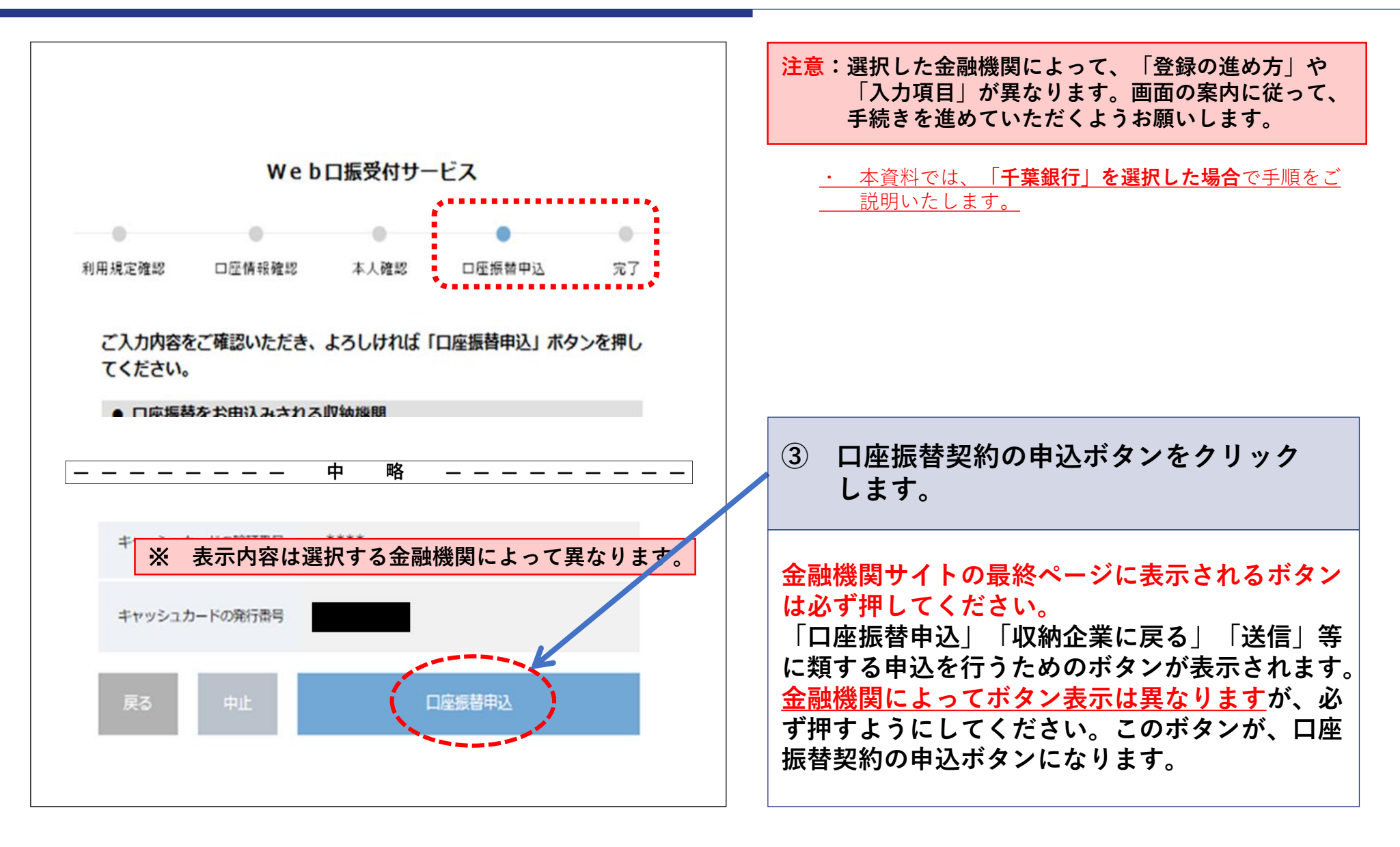

5. SMBCファイナンスサービスのサイト

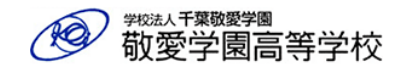

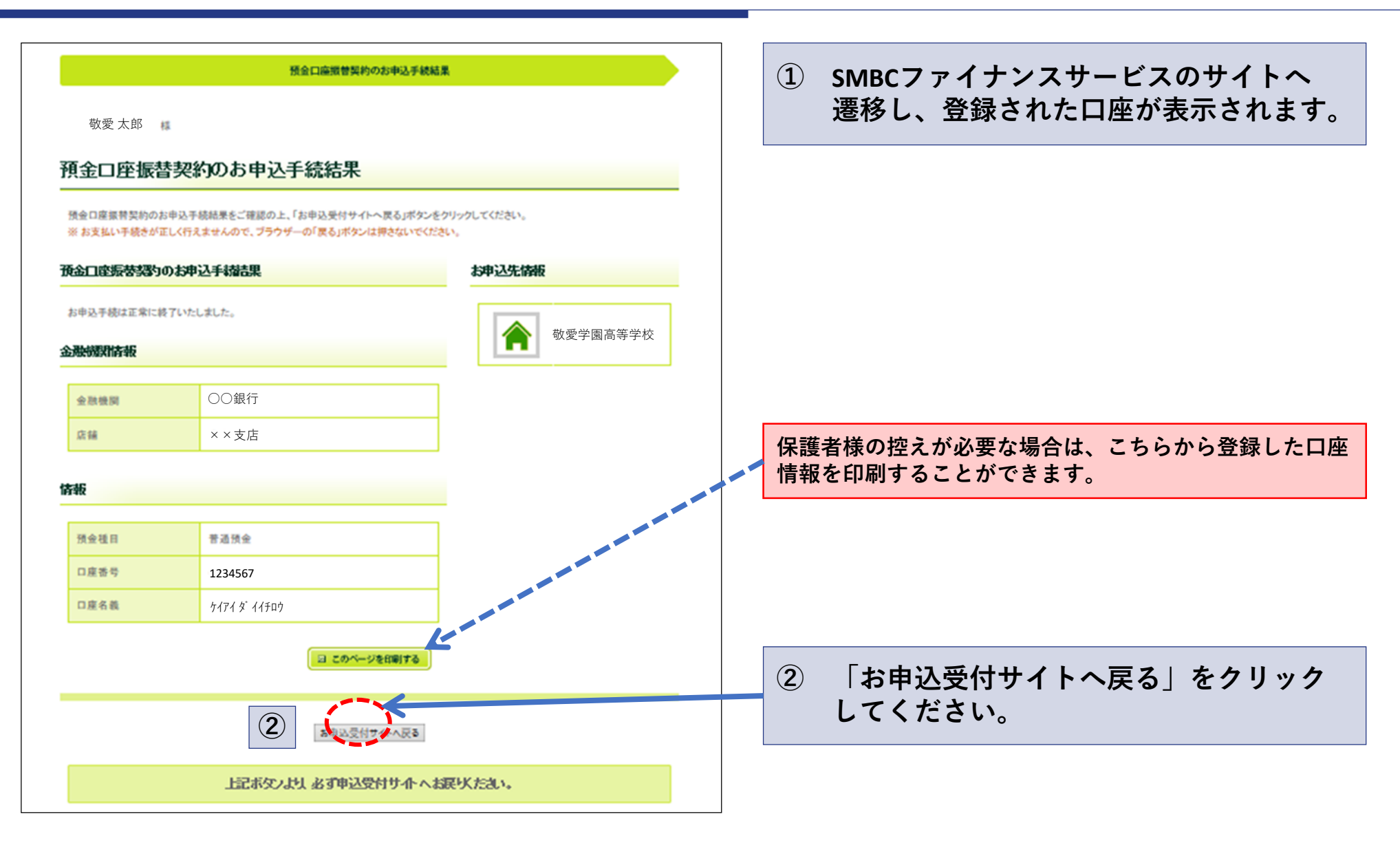

6. 敬愛学園高等学校のサイト

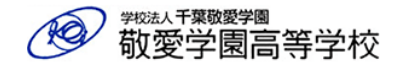

### ① 敬愛学園高等学校のサイトへ遷移します。 これで手続きが完了です。 登録したメールアドレスにも申込完了 手続きが完了しました 通知メールが送信されます。 受缺番号 : 0001 生徒氏名 勤愛 太郎 生徒フリガナ : ケイアイタロウ 保護者氏名 敬愛 大一郎 能活番号 09012345678 メールアドレス: sample@hs-keiai.ac.jp 合録日時 2021-02-15 00:00:00 画面を閉じてください。 以上で手続完了です。 不明点がございましたら、本校までお問い合わせください。 ご登録をありがとうございました。 **敏爱学園高等学校** 問い合わせ先 敬愛学園高等学校 事務室 メールが届かない場合は、迷惑メール設定等で受信できない場合が Tel 043-251-6361 あります。受信制限をしている方は、「hs-keiai@g-sb2.net」を許可 受付時間 土日祝日を除く8:20AM~16:50PM する設定にしてください。迷惑メールフォルダ等に移動している場 ※金融機関サイトでのお問い合わせは、金融機関 合もありますので、ご確認ください。 にお問い合わせください。

16